## How to register/publish in DiVA

## **Research** publications

B

For questions, please contact the library: biblioteket@konstfack.se

You can always save your registration as a draft by clicking Cancel/Save draft through the entire registration. Your draft will then be available under *My drafts*.

Please keep in mind that there is no duplicate check. Always search <u>DiVA</u> before you register.

Log in at: https://konstfack.diva-portal.org/dream/login.jsf

| Log in using your Konstfack email and the you use to log in to Konstfack computers. |                                          |       | vord that                                    | <b>KONS</b><br>University of Art               | <b>TFACK</b><br>s, Crafts and Design |
|-------------------------------------------------------------------------------------|------------------------------------------|-------|----------------------------------------------|------------------------------------------------|--------------------------------------|
|                                                                                     |                                          |       |                                              | Sign in with your organi:                      | ational account                      |
|                                                                                     |                                          |       |                                              | someone@example.com                            |                                      |
|                                                                                     |                                          |       |                                              | Password                                       |                                      |
|                                                                                     |                                          | v     | Vhat do you wan                              | Sign in                                        |                                      |
|                                                                                     |                                          | с     | Add publication / U                          | pload files »                                  |                                      |
|                                                                                     | Select publication type ?                |       | Enter and publish y<br>It is possible to say | our publications.<br>ve a draft if you want to |                                      |
|                                                                                     | Article in journal                       |       | complete the record                          | later                                          |                                      |
|                                                                                     | Article in journal                       |       |                                              |                                                |                                      |
|                                                                                     | Article, book review                     |       |                                              |                                                |                                      |
|                                                                                     | Artistic output                          |       |                                              |                                                |                                      |
|                                                                                     | Book                                     |       |                                              |                                                |                                      |
|                                                                                     | Chapter in book                          |       |                                              |                                                |                                      |
|                                                                                     | Collection (editor)                      |       |                                              |                                                |                                      |
| ack                                                                                 | Conference paper                         |       |                                              |                                                |                                      |
|                                                                                     | Conference proceedings (editor)          |       |                                              |                                                |                                      |
|                                                                                     | Doctoral thesis, comprehensive summary   | Selec | T PUBLICATION                                | V TYPE and press                               | Continue.                            |
|                                                                                     | Doctoral thesis, monograph               | 00100 |                                              |                                                | Continuor                            |
|                                                                                     | Licentiate thesis, comprehensive summary |       |                                              |                                                |                                      |
|                                                                                     | Licentiate thesis, monograph             |       |                                              |                                                |                                      |
|                                                                                     | Manuscript (preprint)                    |       |                                              |                                                |                                      |
|                                                                                     | Other                                    |       |                                              |                                                |                                      |
|                                                                                     | Patent                                   |       |                                              |                                                |                                      |
|                                                                                     | Report                                   |       |                                              |                                                | Continue 🔶                           |
|                                                                                     | Student thesis                           |       |                                              |                                                |                                      |
|                                                                                     |                                          |       |                                              |                                                |                                      |

AUTHOR. Enter your last name, first name, birth year and department. If there are several authors, click *Another author* and an additional field will appear. You can delete the selected department by clicking on the red cross. Fields marked with a red asterisk (\*) are mandatory and must be filled in. Click *Other organisation* if you register publications written when you were working at another university (or another company). The field can also be used for registering the affiliation of co-authors from other institutions. The field *Local User Id* is not used.

ORCID (international researcher id) is mandatory for all Konstfack researchers. To acquire an ORCID id go to <a href="http://orcid.org/">http://orcid.org/</a> and register by following the instructions. You will receive a 16 digit number, divided into four groups, (for example 0000-0001-6537-8284) that you should register in the field *ORCID* when registering your publications. When you have acquired your ORCID id you should report this to the library (<a href="http://biblioteket@konstfack.se">biblioteket@konstfack.se</a>).

| Author ?                                            |                |                |
|-----------------------------------------------------|----------------|----------------|
| Get saved personal data » Save personal dat         | a »            |                |
| Last name: *                                        | Year of birth: | Year of death: |
| Benny                                               |                |                |
| First name: *                                       | Local User Id: |                |
| Andersson                                           |                |                |
| ORCID: What is ORCID? Register for an ORCID         |                |                |
| 0000-0001-6537-8284                                 |                |                |
| Department, unit or programme:                      |                |                |
| -                                                   | ~              |                |
| Institutionen för Konst (K), Institutionen för Kons | t (K)          | x              |
| Research group:                                     |                |                |
|                                                     |                |                |
| E-mail:                                             |                |                |
|                                                     |                |                |
| Other organisation:                                 |                |                |
|                                                     |                |                |
| Another author »                                    |                |                |
|                                                     |                |                |

To add more authors, click Another author.

| Enter the main TITLE, and, if there is one, the subtitle. Select language. | Title ?<br>Main title: *                                                                                                    |
|----------------------------------------------------------------------------|----------------------------------------------------------------------------------------------------|
|                                                                            | Art for art's sake         I       X₂       X²       Ω       Imm       Imm |
|                                                                            | Subline:                                                                                                    |
|                                                                            | a leap forward                                                                                                    |
|                                                                            | I X <sub>2</sub> X <sup>2</sup> Ω   🛅 🎬 🧟   HTML 🔲 💞   HTML 14                                                                                                    |
|                                                                            | Language: * English                                                                                                    |

Depending on what type of publication you have chosen the registration now varies a bit. The following will explain how to register of an article, but registering other publication types is similar. At the end of this tutorial you will find a brief review of the fields that are specific to other types of publications. If you have any questions or need help, please <u>contact the library</u>.

Having chosen *Article in journal* you need to define the *Content type*. Tick the option that is correct. The box Artistic work should be ticked if the publication is the result of artistic research. Then select one of the Status options (*Accepted*, *Epub ahead of print*, *In press*, *Published* or *Submitted*).

| Content type  | Other academic | O Other (popular science, discussion, etc.) |
|---------------|----------------|---------------------------------------------|
| Content categ | ory ?<br>k     |                                             |
| Status ?      |                |                                             |

Enter first few letters of the JOURNAL TITLE at *Part of Journal* and make your choice from the list that appears.

| Part of journal ?                                                                |  |  |  |  |
|----------------------------------------------------------------------------------|--|--|--|--|
| Write one or several words from the journal title and choose from the list: $st$ |  |  |  |  |
| art                                                                              |  |  |  |  |
| Artext (Art & Text), ISSN 1544-2136                                              |  |  |  |  |
| Artforum, ISSN 0004-3532                                                         |  |  |  |  |
| ARTnews, ISSN 0004-3273                                                          |  |  |  |  |
| Collection 'Septième Art': 7e Art, ISSN 0768-1496                                |  |  |  |  |
| Art criticism, ISSN 0195-4148                                                    |  |  |  |  |
| Art education, ISSN 0004-3125                                                    |  |  |  |  |
| Artibus Asiae, ISSN 0004-3648                                                    |  |  |  |  |
| Art in America, ISSN 0004-3214                                                   |  |  |  |  |
| Art Journal, ISSN 0004-3249                                                      |  |  |  |  |
| Arts of Asia, ISSN 0004-4083                                                     |  |  |  |  |
| Language Arts, ISSN 0360-9170                                                    |  |  |  |  |
| Oriental art, ISSN 0030-5278                                                     |  |  |  |  |
| Paragone. Arte, ISSN 1120-4737                                                   |  |  |  |  |
| African Arts, ISSN 0001-9933, EISSN 1937-2108                                    |  |  |  |  |
| Archivo español de arte, ISSN 0004-0428                                          |  |  |  |  |
| Art, Antiquity and Law, ISSN 1362-2331                                           |  |  |  |  |
| Art Documentation, ISSN 0730-7187                                                |  |  |  |  |
| Arte Cristiana, ISSN 0004-3400                                                   |  |  |  |  |
| Arte dei giardini, ISSN 1122-3014                                                |  |  |  |  |
| Arte documento, ISSN 1121-0524                                                   |  |  |  |  |
| Arte medievale, ISSN 0393-7267                                                   |  |  |  |  |
| Art History, ISSN 0141-6790, EISSN 1467-8365                                     |  |  |  |  |
| Arthritis Research, ISSN 1465-9913                                               |  |  |  |  |
| Arthroskopie, ISSN 0933-7946, EISSN 1434-3924                                    |  |  |  |  |
| Arthurian Literature, ISSN 0261-9946                                             |  |  |  |  |

Should the title you are looking for not be on the list you must enter the journal title and ISSN in the box *Other journal*. If you are not sure what these are, you can look up the journal in <u>Libris</u> and collect the information there.

| Other journal ?                                     |
|-----------------------------------------------------|
| Journal title (if the journal is not listed above): |
| Eyemazing                                           |
| ISSN:                                               |
| 1572-3119                                           |

Then enter the YEAR, VOLUME, ISSUE of the journal, ARTICLE ID if applicable, and the PAGES of the article.

| Year: * Volume: Number: Article Id:<br>Pages:<br>- | Other information ? |         |         |             |  |  |  |
|----------------------------------------------------|---------------------|---------|---------|-------------|--|--|--|
| Pages:                                             | Year: *             | Volume: | Number: | Article Id: |  |  |  |
|                                                    | Pages:              | ] -     |         |             |  |  |  |

Enter the PLACE of publishing. Enter the first few letters of the PUBLISHER'S name in the field *Publisher* and choose from the list that comes up. If the publisher is not on the list, enter the name of the publisher in the field *Other publisher*.

| Publisher        |   |  |
|------------------|---|--|
| Place: ?         | ] |  |
| Publisher : ?    |   |  |
| Other publisher: | ] |  |

If the article is published online you can make a reference to it in IDENTIFIERS. DOI (Digital Object identifier) is an identification number that many online articles have. If your article has a DOI-number, please enter it here. Once the information is published in DiVA, the DOI-number will give a direct link to the online article. If you enter a URL, the link will show with the description *External link*. If you want another text instead of this, enter it in the field *URL label*.

| Identifiers ?                   |                |
|---------------------------------|----------------|
| URI: urn:nbn:se:kth:diva-219410 |                |
| DOI:                            | Free full-text |
| URL:                            |                |
| URL label:                      | Free full-text |
| Another URL »                   |                |

Enter one or several NATIONAL SUBJECT CATEGORIES. *National subject categories* are used in the national database <u>SwePub</u>. Make the subject category as specific as possible. Select a RESEARCH SUBJECT from the list. Enter your KEYWORDS and choose the language of the keywords. You can add keywords in several languages, just press *Keywords in another language*. Subject categories, keywords and abstract are used to make it easier for others to find your publication.

| National subject category * ?      |   |  |
|------------------------------------|---|--|
| Choose national subject category » |   |  |
|                                    |   |  |
| Research subject ?                 |   |  |
| -                                  | ~ |  |
|                                    |   |  |
|                                    |   |  |
| Keywords ?                         |   |  |
|                                    |   |  |
| Language:                          |   |  |
| - ~                                |   |  |
| Keywords in another language »     |   |  |
|                                    |   |  |

Add your ABSTRACT and language of the abstract. Choose Another abstract to add an abstract in another language.

| Abstract ?                                                                                                    |                                                                                                    |
|----------------------------------------------------------------------------------------------------|----------------------------------------------------------------------------------------------------|
| B I ×₂ ײ   ⋮Ξ ⋮Ξ   Paragraph -   🎘 🎘 🚳 [ Ω                                                                                                    | 2 \sum   HTML 🔲 🛷   Þ¶ 👖                                                                                                    |
| This thesis provides an introduction to the MMORPG genre, a<br>engineering a networking system supporting these games, a<br>the art titles that exist on the market today. Further it descr<br>development of a peer-to-peer networking system to support<br>hasis testing of this system. It focuses on a broad theoretics | and the challenges of<br>as well as the state of<br>ibes the design and<br>rt MMORPG games, and<br>al approach to provide a |
| Path: P                                                                                                    | Words: 95 🏑                                                                                                    |
| Language:                                                                                                    |                                                                                                    |
| English                                                                                                    |                                                                                                    |
| Another abstract »                                                                                                    |                                                                                                    |

If you have received funding from an external RESEARCH FUNDER you register this by clicking *Choose* research funders and strategic development areas.

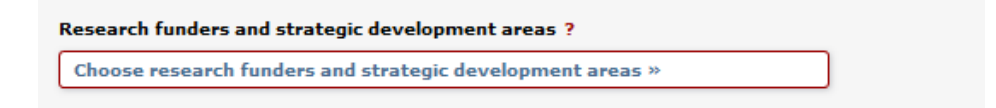

You will then open a search box where you can either search for the name of the funder, or click the first letter of the funder's name for a list to select from.

| Choose research funders and strategic development areas | X |
|---------------------------------------------------------|---|
| Search ?                                                |   |
| Search for research funders and strategic development.  |   |
| Search                                                  |   |
|                                                         |   |
| . A B C D E F G H J K E M N P K S F O V W X A O         |   |

When you have selected a funder you will also be able to enter a project number. To add more funders click *Choose research funders and strategic development areas* again.

When the fields are filled out, proceed by clicking the Continue button at the bottom right.

| 🔶 Back | Cancel / Save draft | Continue 🔶 |
|--------|---------------------|------------|
|        |                     |            |

## Uploading a full-text file/PDF

[If you only wish to register information about the publication without uploading a file you do not need to read the part below, only click *Continue*.]

Before you upload a publication you must make sure that the publisher allows this, and if there are any conditions regarding which version of the publication that may be uploaded, when the file may be made available etc. See <u>http://www.sherpa.ac.uk/romeo/</u> to check what policies apply for specific journals or publishers. Contact the library (<u>biblioteket@konstfack.se</u>) for help with interpreting publisher policies.

Select which version of the text that you upload: Accepted version, Submitted version, Published version. (The version can be updated later. Contact the library for this.) Select if the file is to be made freely available now, at a later date, or archived only. You can upload various kinds of files, for example images, texts, films and sound files. You select an appropriate material type and file type from the drop-down lists. Under *Give the file a name* you can, if you wish, register a name under which the file will be linked from DiVA. Under *Specify conditions to be included on the cover page* you can enter any specific wordings that the publisher might require on the cover page. (To check this, see <u>http://www.sherpa.ac.uk/romeo/</u>).

| Upload file/Self-archive ?                                                                                                    |  |  |
|----------------------------------------------------------------------------------------------------|--|--|
| Title:                                                                                                    |  |  |
| Self-archive                                                                                                    |  |  |
| Most academic journals/publishers allow that you self-archive a copy of your article in an<br>open archive - open access. Check the publisher's policy in SHERPA/RoMEO<br>www.sherpa.ac.uk/romeo                                                                                                    |  |  |
| Which version should be made available in DiVA? *                                                                                                    |  |  |
| Are you unsure about which version you can make available -                                                                                                    |  |  |
| read more (popup) »<br>O Accepted version - the author-created version that incorporates referee comments and is<br>accepted for publication                                                                                                    |  |  |
| $\bigcirc$ Submitted version - the early author's version that has been submitted to the journal/publisher                                                                                                    |  |  |
| O Published version - the publisher-created version                                                                                                    |  |  |
| When should the file be made freely available? *                                                                                                    |  |  |
| Make freely available now (open access)                                                                                                    |  |  |
| O Make freely available later                                                                                                    |  |  |
| Only for archiving                                                                                                    |  |  |
| Date:                                                                                                    |  |  |
|                                                                                                    |  |  |
| Initial Content of Content of Conte |  |  |
| ii.                                                                                                    |  |  |
| Specify version (above) before you can upload a file.<br>Browse No file selected.                                                                                                    |  |  |
| 100 %                                                                                                    |  |  |
| Upload file from URL if the file is larger than 1 GB (Max 16 GB)                                                                                                    |  |  |
| Upland                                                                                                    |  |  |
| ohona                                                                                                    |  |  |

Click Browse and select the correct file.

For files larger than 1 GB (but no larger than 16 GB) you instead upload it from a URL, for example by uploading it to a cloud storage service. You then enter the file's sharing link in the field *Upload file from URL if the file is larger than 1 GB...* and click *Upload*.

If you wish to upload more files, click *Upload more files*. You can remove an uploaded file by clicking the red **x** to the right of the file name. Read and approve the *publishing conditions* and finish by clicking *Continue*.

| ← <u>Back</u>                                                        | Cancel / Save draft                                | Continue 🕇   |
|----------------------------------------------------------------------|----------------------------------------------------|--------------|
| Uploaded files ?                                                     |                                                    |              |
| fulltext<br>Submitted version The file should be made available now. |                                                    | <b>F</b> 🗐 🗙 |
| ✓ I accept the pu                                                    | blishing conditions »                              |              |
| Message to the DiV                                                   | A administrator                                    |              |
| e.g. special condition                                               | s in addition to what is specified in SHERPA/RoMEO |              |
|                                                                      |                                                    | $\sim$       |
| Upload more files >                                                  | )                                                  |              |

Review the information you have registered. If nothing needs to be changed click *Submit*. If you wish to change anything click *Edit information* to the left of the form or *Back* at the bottom of the page.

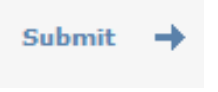

The information about the publication that you have registered will be will be visible in DiVA almost immediately. If you have uploaded one or more files these will become visible after they have been reviewed by the library.

## Fields specific to other publication types

Fields marked with a red asterisk (\*) must be filled in (when possible), apart from those mentioned in the example above.

BOOK: edition, number of pages, series, no. in series, \*ISBN. Also, \*publisher should be registered.

**CHAPTER IN BOOK**: \*part of book, edition, \*pages, series, no. in series, \*ISBN . Även \* Also, \*publisher should be registered.

**CONFERENCE PAPER**: \*subcategory, \*part of proceedings, \* pages, series, no. in series, \*ISBN. If the paper has not been published in a conference proceedings, register the name of the conference, place and date in the field Conference.

MANUSCRIPT (PREPRINT): ISRN. Year cannot be registered for manuscripts.

**CONFERENCE PROCEEDINGS (EDITOR)**: \*editor (registered the same way as author), number of pages, series, no. in series, \*ISBN

**REPORT**: alternative title (for example the title in another language), number of pages, series, no. in series, ISBN, ISRN

**COLLECTION (EDITOR)**: \* editor (registered the same way as author), edition, number of pages, series, no. in series, \*ISBN

ARTISTIC OUTPUT: See separate manual

For questions, please contact the library: biblioteket@konstfack.se